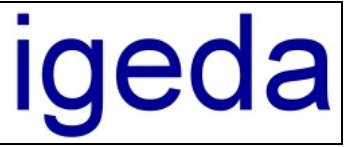

# Info zum DMP Update 3.70

Nachfolgend die wichtigsten Änderungen und Neuerungen des DMP Update 3.70:

- 1 Daten beim Datensichern direkt auf CD brennen
- 2 Ausgabe des Zeitaufwandes unter den Belegen (Rechnung, Angebot...)
- 3 Ausgabe einer Falz und Loch-Kennzeichnung
- 4 Beleg-Nr-Block und Datenfelder-Block (Patientenname) auf Folgeseiten ausgeben
- 5 Beim Einfügen von Jumbos gleiche Positionen aufaddieren
- 6 Die Jumbo- und Vorlagenliste kann jetzt frei sortiert und gedruckt werden
- 7 Druck von Serienetiketten in den Stammdaten (Etikettendrucker)
- 8 In den Preislisten alle 9 Preise auf einmal ändern
- 9 Die X und Y-Werte für die Ausgabefelder des VDZI-Zertifikat können angepasst werden
- 10 VDI / Variodata Schnittstelle wurde auf die Version (VDI 5) angepasst
- 11 In den Vergleichs-Statistiken werden jetzt auch die Daten der Vormonate angezeigt
- 12 Zusätzlicher Sondertext 3 zur Angabe des Herstellungsortes
- 13 Erweiterungen im Modul "Offene Posten"
- 14 Sonstige Neuerungen

# 1 Daten beim Datensichern direkt auf CD brennen

Im DMP Datensicherungsdialog kann man eine Datensicherung direkt auf CD durchführen. Wählen Sie den Menüpunkt: "Extras/Daten sichern…" und dann die Registerkarte: "Daten auf CD brennen". Nachdem Sie in der Combo-Box einen "Recorder / CD-Brenner" ausgewählt haben können Sie über die Schaltfläche "Datensicherung / Brennen starten" die Datensicherung direkt auf eine beschreibbare CD (CDR, CDRW) durchführen.

| Datenbankverwaltung                                                                                                    |                           |                |
|----------------------------------------------------------------------------------------------------|---------------------------|----------------|
| Daten sichern Daten auf CD bre                                                                                                  | nnen                      | 1              |
| DMP - Datenbank:                                                                                                    | Recorder / CD-Brenner:    | ✓ Multisession |
| ₩ →                                                                                                    | _NEC DVD_RW ND-2500A 1.06 | •              |
| Gewählter Recorder / CD-Brenner:<br>_NEC DVD_RW ND-2500A 1.06<br>Recordertyp: CDR<br>Status: Idle<br>Schreibgeschwindigkeit: 32 |                           |                |
| Datensicherung / Brennen starten                                                                                                |                           |                |
| Hilfe                                                                                                    |                           | Schließen      |

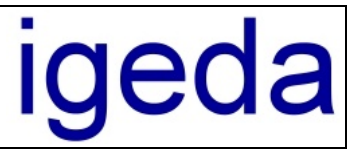

# 2 Ausgabe des Zeitaufwandes unter den Belegen (Rechnung, Angebot...)

DMP ermittelt über die in den Stammdaten hinterlegten Planzeiten bzw. die im Auftragswesen bei den jeweiligen Positionen angegebenen Zeitwerte den benötigten Zeitaufwand für die gesamte Arbeit. Dieser Zeitaufwand kann unter der Rechnung bzw. den anderen Belegformen ausgegeben werden.

| Ŵ  | 🖬 Auftragswesen - Rechnung - R070300031 [Berger / Meier]                                  |       |                         |             |             |            |      |       |     |         |        |        |        |    |
|----|-------------------------------------------------------------------------------------------|-------|-------------------------|-------------|-------------|------------|------|-------|-----|---------|--------|--------|--------|----|
| ŀ  | 🖼 🔺 🕨 🕂 🗕 📥 🛷 🛠 🔲 🖪 elegdaten übernehmen 🖉 📾 🖃 👿 🔍 ? 📱                                    |       |                         |             |             |            |      |       |     |         |        |        |        |    |
| R  | Rechnungen Gutschriften Angebote Reklamationen Kulanzen Aufstellungen Vorlagen            |       |                         |             |             |            |      |       |     |         |        |        |        |    |
| ſ  | Daten <b>Positionen</b> Bilder Notizen Details                                            |       |                         |             |             |            |      |       |     |         |        |        |        |    |
| Г  | Kenn-Nr                                                                                   | Me    | Bezeichnung             | Einzelpreis | Materialien | Leistungen | Tech | Abt   | Ex  | Zeit/EK | Gumme  | Kosten | Gewinn |    |
| Þ  | 0010                                                                                      | 2,00  | Modell                  | 5,25€       |             | 10,50€     | xxx  | Abt00 | 1   | 1200    | 2400   | 15,36€ | -4,86€ |    |
|    | 0051                                                                                      | 1,00  | Sägemodell              | 8,42€       |             | 8,42€      | xxx  | Abt00 | 1   | 1300    | 1300   | 8,32€  | 0,10€  |    |
|    | 0120                                                                                      | 1,00  | Mittelwertartikulator   | 7,70€       |             | 7,70€      | xxx  | Abt00 | 1   | 1300    | 1300   | 8,32€  | -0,62€ |    |
|    | 1021                                                                                      | 1,00  | Vollkrone/Metall        | 66,15€      |             | 66,15€     | xxx  | Abt00 | 1   | 9500    | 9500   | 60,80€ | 5,35€  |    |
|    | 9700                                                                                      | 1,00  | Verrechnungseinheit NEM | 10,54€      | 10,54€      |            | xxx  | АЫ:00 | 1   | 0       | 0      | 0,00€  | 10,54€ |    |
|    | 9330                                                                                      | 2,00  | Versandkosten           | 3,90€       | 7,80€       |            | xxx  | Abt00 | 1   | 0       | 0      | 0,00€  | 7,80€  |    |
|    |                                                                                           |       |                         |             |             |            |      |       |     |         |        |        |        |    |
|    | Summen <mark>ges. Zeit: 145,00 Min &lt;</mark> => 92,80 € Kosten: 92,80 € Gewinn: 18,31 € |       |                         |             |             |            |      |       |     |         |        |        |        |    |
| En | dbetrag: 1                                                                                | 18,88 | 3€ Modus: Positi        | on ansehen  |             | Summen Ma  | 18,3 | 4€ L: | 92, | 77€ G:  | 111,11 | €      |        | // |

Damit der Zeitaufwand immer ausgegeben wird, müssen Sie über den Menüpunkt "Extras / Optionen / Druckeinstellungen" auf der Registerkarte "Einstellungen / Auftragswesen" das entsprechende Häkchen setzen. Sie können die Ausgabe aber auch über den Dialog "Druckoptionen" (Schaltfläche "Optionen" im Auftragswesen) steuern.

| Optionen - Druckeinstellungen                                                                                                    |                                                                                                    |
|----------------------------------------------------------------------------------------------------|----------------------------------------------------------------------------------------------------|
| Druckformate Ausgabetexte                                                                                                    | Einstellungen Drucker                                                                               |
| Gemeinsame Auftrags<br>Tabellenformat Datenfe<br>C Format 1 C Format 2 © Pos                                                                                                    | vesen Monatsaufstellung Offene Posten<br>derposition Spaltenausgabe<br>tion <u>1</u> (über Tabelle) |
| <ul> <li>✓ Feld 7 ausgeben</li> <li>✓ Infotext im Sichtfenster ausgeben (Ansc<br/>Zeitaufwand der Herstellung ausgeben</li> <li>✓ Der zur Herstellung benötigte Zeitaufwa</li> </ul> | riftblock)                                                                                          |
| Hilfe<br>Druckoptionen Standardtexte                                                                                                    | Ok Abbrechen                                                                                        |
| Kunde: Berger                                                                                                    |                                                                                                    |
| Rechnung       Lieferschein         Standard Texte       I✓         I✓       Text oben drucken         Wir berechnen Ihnen gemäß Ihrem Auftr                                         | Datum 15.03.2007 💌                                                                                  |
| Druck Einstellungen                                                                                                    | ziel drucken Bild 1 C Bild 2 Anzahl Exemplare 1 🗘                                                   |
| Hilfe 🔽 Kenn-Nr Spalte ausgebe                                                                                                    | n 🔽 Zeitaufwand ausgeben 0k Abbrechen                                                               |

Ingenieurgesellschaft

für Datentechnik mbH

DMP 2000

Info zum Update 3.70

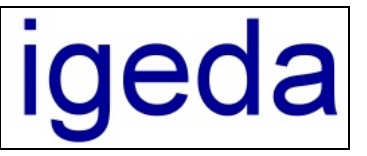

# 3 Ausgabe einer Falz und Loch Kennzeichnung

Um die Belege (Rechnungen, Angebote...) vor dem Kuvertieren einfacher zu falzen und zu lochen, können Sie entsprechende Markierungen ausdrucken. (siehe Menüpunkt: "Extras / Optionen / Druckeinstellungen" auf der Registerkarte: "Einstellungen / Gemeinsame")

| Optionen - Druckeinstellungen                                                                                                    |                                                                                                    |
|----------------------------------------------------------------------------------------------------|----------------------------------------------------------------------------------------------------|
| Druckformate Ausgabetexte E                                                                                                    | instellungen Voreinstellungen Drucker                                                                                                    |
| Gemeinsame         Auftragswese           Material- / Leistungen-Spaltenposition         Image: Comparison of the strungen           Image: Materialien vor Leistungen         Image: Comparison of the strungen           Image: Leistungen vor Materialien         Image: Comparison of the strungen | en Monatsaufstellung Offene Posten<br>Währungssymbol-Ausgabe<br>Vährungssymbol in den Tabellenspalten<br>Vährungssymbol im Summenblock                                                                                      |
| Summenblock-Ausrichtung (horizontal) <ul> <li>Standard</li> <li>freies Format</li> <li>Y</li> </ul>                                                                                                    | Summenblock-Ausgabe         ✓ Summenlinien ausgeben         ✓ Endbetraglinien ausgeben         ✓ Summenblock so tief wie möglich         ✓ Zweitwährung im Summenblock ausweisen         ✓ Summenblock Zeile Skorte durcken |
| Falz- und Lochmarkierung         ✓ Falz- und Lochmarkierung drucken         1. Falzmarke       Y         2. Falzmarke       Y         2. Falzmarke       Y         210       ↓         Lochmarke       Y         148       ↓                                                                           | Summenblock Zeile Skonto Endbetrag drucken                                                                                                    |
| Hilfe                                                                                                    | Ok Abbrechen                                                                                                    |

# 4 Beleg-Nr-Block und Datenfelder-Block (Patientenname) auf Folgeseiten ausgeben

Bei Beleg-Ausdrucken, die über mehrere Seiten gehen, kann sowohl der komplette Beleg-Nr-Block als auch der Datenfelder-Block (Patientenname) auch auf den Folgeseiten ausgegeben werden (siehe Menüpunkt: "Extras / Optionen / Druckeinstellungen" auf der Registerkarte: "Druckformate / Formate/Positionen").

| Optionen - Druckeinstellungen                                                                                                    |                                                                                                    |
|----------------------------------------------------------------------------------------------------|----------------------------------------------------------------------------------------------------|
| Druckformate Ausgabetexte                                                                                                    | Einstellungen Voreinstellungen Drucker                                                                                                    |
| Beleg-Nr Ausgabe              Beleg-Nr und Lfd-Beleg-Nr          C Kunden-Beleg-Nr             Beleg-Nr mit Leerzeichen ausgeben          Beleg-Nr-Block Ausrichtung             [inke Seite | Positionsverschiebungen in mm         Y - Adressat / Anschrift         0         Y - Beleg-Nr-Block         -45         Y - Text- / Tabellen-Block         10         Anschrift-Formate         Image: Leerzeile vor PLZ/Stadt         Image: PLZ/Stadt fett |
| © rechte Seite<br>Position Seitenangabe<br>© im Beleg-Nr- <u>B</u> lock<br>© über der <u>F</u> ußzeile                                                                                       | Anschrift auch auf Folgeseiten      Abstand Rand-Oben <-> Beleg-Nr-Block konstant      Beleg-Nr-Block komplett auf Fogeseiten ausgeben      Datenfelder Block auf Fogeseiten ausgeben      Folgeausdrucke als Duplikat kennzeichnen                          |
| Hilfe                                                                                                    | OkAbbrechen                                                                                                    |

Ingenieurgesellschaft

für Datentechnik mbH

DMP 2000

Info zum Update 3.70

# igeda

# 5 Beim Einfügen von Jumbos gleiche Positionen aufaddieren

Beim Einfügen von Jumbos im Auftragswesen bzw. der Auftragsplanung wird ein Dialog aufgeschaltet, in dem Sie wählen können, ob bei einer bereits vorhandenen, gleichen Position die Menge aufaddiert, die Position erneut eingefügt oder die Position verworfen werden soll. Voraussetzung für das Aufschalten des Dialoges ist, dass unter dem Menüpunkt "Extras / Optionen / Systemeinstellungen" auf der Registerkarte "Allgemeines / Einstellungen" das Häkchen "Warnung bei doppelter Positionseingabe" gesetzt ist.

| × |
|---|
|   |
|   |
|   |
|   |
|   |
|   |

# 6 Die Jumbo- und Vorlagenliste kann jetzt frei sortiert und gedruckt werden

Zum besseren Auffinden von Jumbos bzw. Vorlagen kann man in beiden Auswahl-Listen nach den vorhandenen Datenspalten sortieren. Weiterhin besteht die Möglichkeit die entsprechende Übesichts-Liste auszudrucken.

| 📅 Jumbo - Liste |                            |      |             |           | 🕅 Vorlagen - Liste |   |               |                       |              |         |     |
|-----------------|----------------------------|------|-------------|-----------|--------------------|---|---------------|-----------------------|--------------|---------|-----|
| Listen-Filter   | Liste x 💌 Sortiert         | nach | Jumbo-Nr    | - (       | 5                  |   | Sortiert nach | Produkt 💌             |              |         | 8   |
| Jumbo-Nr        | Bezeichnung                | L    | Bezeichnung | binder    | ^                  | Γ | Beleg-Nr      | Beleg-Nr<br>Produkt   | Produkt      | Kurz-Nr | - ^ |
| <b>)</b> 701    | Vollgußkrone               | x    | Liste       | n         |                    | ľ | V0102000      | Kurz-Nr               |              | ×09     |     |
| /02             | Teilkrone                  | ×    | Symbol      | en        |                    | ľ | ▶ V0102000    | 0.022 Altituder       |              | *23     |     |
| /03             | Kunststoffverblendkrone    | ×    | KV 7 KV     | Nein      |                    | ľ | V01020002;    | 2 022 Aufbißschiene   |              | *22     | Γ.  |
| /04             | Metallkeramikverblendkrone | ×    | KM 7 KM     | Nein      |                    | ľ | V01020001     | 8 018 Bruchreparatur  |              | *18     | ~   |
| /05             | Brücke m. Verblendungen a. | l x  |             | Nein      | ~                  |   | <             |                       |              | )       |     |
| <u>H</u> ilfe   | Anzahl Datensätze: 5       |      | <u>O</u> k  | Abbrecher | n                  |   | <u>H</u> ilfe | Anzahl Datensätze: 24 | u <u>O</u> k | Abbrech | nen |

# 7 Druck von Serienetiketten in den Stammdaten (Etikettendrucker)

In den Stammdaten können in der Kunden-, Patienten-, Mitarbeiter-, Lieferanten und Interessenten-Liste Serienetiketten (Idealerweise auf einen Etikettendrucker / Labelprinter) ausgedruckt werden.

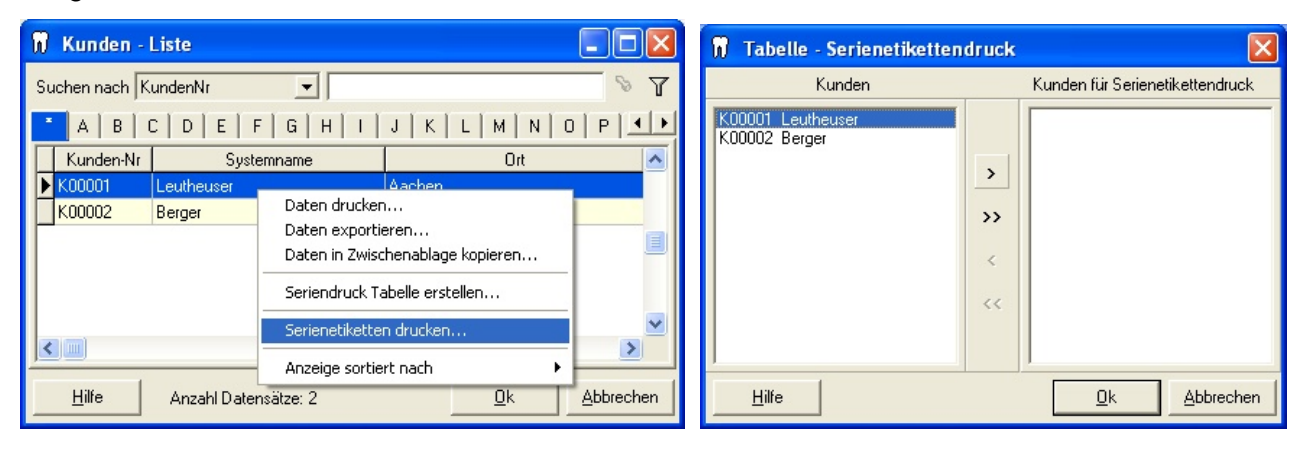

# **Ingenieurgesellschaft** für Datentechnik mbH

igeda

| Etiketten - Druck                                    |                                    |
|------------------------------------------------------|------------------------------------|
| ដែងជើស B Z ឬ 📻 🌉 🎒                                   | Drucker<br>Smart Label Printer 220 |
| Frau<br>Dr. med. dent. A. Leutheuser-Schnarrenberger | Feinabgleich X 0 + Y 0 +           |
| Aachener Str. 222                                    | Standardschrift                    |
| D-52078 Aachen                                       | Daten des Etikettenblattes         |
|                                                      | Etikettenbreite 1                  |
|                                                      | Etiketten pro Zeile                |
|                                                      | Etiketten pro Spalte               |
| Standard 💽 🥵 << Details                              |                                    |
| Eine Seite derselben Etikette     Eine Etikette      | X 0 + Y 0 +<br>Breite 1 + Höhe 1 + |
| Zeile 1 😴 Spalte 1                                   |                                    |
| Hilfe                                                | <u>O</u> k <u>A</u> bbrechen       |

# 8 In den Preislisten alle 9 Preise auf einmal ändern

In den Preislisten können alle 9 Preise auf einmal mit dem gleichen Preis besetzt werden. Klicken Sie dazu in der Preisliste, bei der entsprechenden Position, die rechte Maustaste und wählen Sie in dem aufgeschalteten Kontextmenü den Menüpunkt: "Preis 1 in "Preis 2 – Preis 9" kopieren". Oder wählen Sie den Menüpunkt: "Preisspalte 1 in "Spalte 2 – Spalte 9" kopieren" um die komplette 1. Preisspalte in alle anderen Preisspalten zu kopieren.

| 👖 Stammdaten - BEL0000 BEL II 2007 - HE (ohne Gewähr) gültig ab 01.04.2007 |                                                   |                                                             |                 |      |       |         |         |         |         |         |     |
|----------------------------------------------------------------------------|---------------------------------------------------|-------------------------------------------------------------|-----------------|------|-------|---------|---------|---------|---------|---------|-----|
|                                                                            | ⊨ <b>+ - ▲</b> <⁄ %                               |                                                             |                 |      |       |         |         |         |         | ⊜?      |     |
| - 1 - I                                                                    |                                                   |                                                             | Line            |      |       | 1       |         |         |         |         |     |
| Kunden Patienten Mitarbeiter Lieferanten Interessenten Listen Jumbos       |                                                   |                                                             |                 |      |       |         |         |         |         |         |     |
| BEL BEB Liste 3 Liste 4 Liste 5 Liste 6 Liste 7 Liste 8 Material Sonstige  |                                                   |                                                             |                 |      |       |         |         |         |         |         |     |
| Sortiert nach KennNr 🔄 Suchen nach 🖉 🕅 🕅 🐨                                 |                                                   |                                                             |                 |      |       |         |         |         |         |         |     |
| Kenn-Nr                                                                    | Bezeichnung                                       | Preis 1 Preis 2                                             | Preis 3         | Prei | is 4  | Preis 5 | Preis 6 | Preis 7 | Preis 8 | Preis 9 |     |
| ▶ -0000                                                                    | BEL II 2007 - HE (obne Gewähr) gültig att         | 11001                                                       | 11000           | 110  |       | 11010-0 | 11010 0 | 110101  | 11010 0 | 11010-0 |     |
| 10000                                                                      | ABBEITSVOBBEBEITIING                              | Neuer Datensatz                                             |                 |      |       |         |         |         |         |         |     |
| 0010                                                                       | Modell                                            | Datensatz andern<br>Datensatz löschen                       |                 |      |       |         |         |         |         |         |     |
| 0018                                                                       | Modell bei Implantatversorgung                    | Datensatz ioschen                                           |                 |      | 5.28€ | 5.28€   | 5.28€   | 5.28€   | 5.28€   | 5.28€   |     |
| 0021                                                                       | Doublieren                                        | Alle Datensätze löschen                                     |                 |      |       | -/      | -,      | -/      | -/      |         |     |
| 0022                                                                       | Platzhalter einfügen                              | Preis kopieren                                              |                 |      |       |         |         |         |         |         |     |
| 0023                                                                       | Verwendung von Kunststoff                         | Preis ändern                                                |                 |      | 1,12€ | 11,12€  | 11,12€  | 11,12€  | 11,12€  | 11,12€  |     |
| 0024                                                                       | Galvanisieren                                     | Preis löschen                                               |                 |      |       |         |         |         |         |         |     |
| 0030                                                                       | Set-up                                            | Ducia 1 in <sup>10</sup> Ducia 2 - Ducia 0 <sup>11</sup> lu |                 |      |       |         |         |         |         |         |     |
| 0051                                                                       | Sägemodell                                        | Preis I III Preis 2 - Preis 9 Ki                            | opieren         |      |       |         |         |         |         |         |     |
| 0052                                                                       | Einzelstumpfmodell                                | Preisspalte kopieren                                        |                 |      |       |         |         |         |         |         | all |
| 0053                                                                       | Modell nach Überabdruck                           | Preisspalte ändern 🕨 🕨                                      |                 |      |       |         |         |         |         |         |     |
| 0054                                                                       | Set-up-Modell                                     | Preisspalte löschen                                         |                 |      |       |         |         |         |         |         |     |
| 0055                                                                       | Fräsmodell                                        | Preisspalte 1 in "Spalte 2 - Sp                             | alte 9" kopiere | n    |       |         |         |         |         |         |     |
| 0060                                                                       | Zahnkranz                                         |                                                             |                 | _    |       |         |         |         |         |         |     |
| 0070                                                                       | Zahnkranz sockeln                                 | Daten                                                       |                 |      |       |         |         |         |         |         |     |
| 0111                                                                       | Modellpaar trimmen                                | Liste kopieren                                              |                 | •    |       |         |         |         |         |         |     |
| 0112                                                                       | 112 Fixator Liste importieren                     |                                                             |                 |      |       |         |         |         |         |         |     |
| 0120                                                                       | Mittelwertartikulator                             | Liste exportieren                                           |                 |      |       |         |         |         |         |         |     |
| 0128                                                                       | Mittelwertartikulator bei Implantatversorgu       | lantatversorgu                                              |                 |      |       |         |         |         |         |         |     |
| 0130                                                                       | 0130 Modellpaar sockeln                           |                                                             |                 |      |       |         |         |         |         |         |     |
| 0201                                                                       | 0201 Basis für Vorbissnahme Alle Spalten anzeigen |                                                             |                 |      |       |         |         |         |         |         |     |
| 1                                                                          |                                                   | Mehrtachauswahl aktivieren                                  |                 |      |       |         |         |         |         |         |     |
| Datensätze: 188                                                            | 3 Modus: Listen ansehen                           | Liste in Tabelle bearbeiten                                 |                 | _    |       |         |         |         |         |         | /   |

für Datentechnik mbH

Info zum Update 3.70

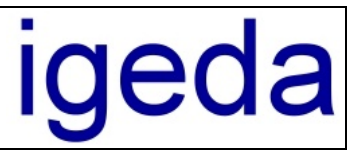

# 9 Die X und Y-Wert für die Ausgabefelder des VDZI-Zertifikat können angepasst werden

Da die VDZI Zertifikate für die einzelnen Innungsgebiete immer ein wenig anders aufgebaut sind können die X und Y Werte der übergebenen Felder (Rechnungs-Nr, Datum und Patientenname) an das jeweilige Zertifikat angepasst werden. Weiterhin ist es möglich den Labornamen mit Anschrift und Kommunikationsdaten zu übergeben. (siehe Menüpunkt: "Extras / Optionen / Moduleinstellungen" auf der Registerkarte: "Materialnachweis / Drucker Zertifikat").

| Optionen - Moduleinstellungen                                                                                                    | ×                                                                                                    |
|----------------------------------------------------------------------------------------------------|----------------------------------------------------------------------------------------------------|
| Auftragsplanung       Materialnachweis       Materialnachweis         Einstellungen       Standardtexte       Spalten-/         Standarddrucker Zertifikat (lokal) | buch Kassenbuch Überweisungsträger<br>/Feldtexte Drucker Drucker Zertifikat<br>X und Y Wert der Ausgabefelder [mm]<br>Patienten Name X 48<br>Y 162 |
| Feinjustierung Zertifikat in (mm) (lokal)<br>Rand-Oben 0 ÷<br>Rand-Links 0 ÷                                                                                       | Beleg Nr         ×         70         ↓           Y         240         ↓           Beleg Datum         ×         20         ↓                     |
| JP Dentallabor GmbH<br>Kesselstr. 78a - 52076 Aachen<br>Tel.: (02408) 3601 - Fax: (02408) 3617<br>info@iJP.de                                                      | Y 266 ≎<br>Labordaten X 20 ≎<br>Y 192 ≎                                                                                                    |
| Hilfe                                                                                                    | Ok Abbrechen                                                                                                    |

# 10 VDI / Variodata Schnittstelle wurde auf die Version (VDI 5) angepasst

Die neue VDI-Schnittstelle (VDI 5) unterstützt die gängigen Garantiesysteme (Heraeus, Elephant, Argen, Wegold, Julians, ...) durch eine automatische Datenübergabe. Klicken Sie im Auftragswesen auf die Schaltfläche "VDI-Schnittstelle Datenexport" und die entsprechenden Daten werden in einer VDI-Datei im Übergabeverzeichnis abgelegt. Je nach Garantiesystem startet dann die Garantiesoftware automatisch oder man kann nach dem manuellen Starten der Garantiesoftware die übergebenen Daten einlesen. Der Ausdruck der Garantieurkunde erfolgt dann in der Garantiesoftware. Das Übergabeverzeichnis können Sie über den Menüpunkt " Extras / Optionen / Systemeinstellungen" auf der Registerkarte "Allgemeines / Lokale Einstellungen / Externe Programme" festlegen.

| 👖 Auftragswesen - Rechnung - R070300031 [Berger / Meier]                                                                                                    |  |  |  |  |  |  |  |  |
|----------------------------------------------------------------------------------------------------|--|--|--|--|--|--|--|--|
| м ч ト н + - 🔺 🖉 🖾 🖻 elegdaten übernehmen 🛛 🎒 📾 🖃 🗑 🧕 ? 🚦                                                                                                    |  |  |  |  |  |  |  |  |
| Rechnungen Gutschriften Angebote Reklamationen Kulanzen Aufstellungen Vorlagen                                                                                                    |  |  |  |  |  |  |  |  |
| Daten Positionen Bilder Notizen Details                                                                                                    |  |  |  |  |  |  |  |  |
| Beleg-Nr R070300031 暗 福 译录 写 15.03.2007 Optionen 🗐 河 🖽 😥 🗾 歸 👫 🔐 👫 🔐                                                                                                    |  |  |  |  |  |  |  |  |
| Kunde K00002     The stient     Frau     Meier                                                                                                    |  |  |  |  |  |  |  |  |
| E         Berger         Produkt         Brücke m. Verblendungen a. Metallkeramik           Kurs         1         2         Auftrage         1000000001         Kasse         KASSE |  |  |  |  |  |  |  |  |
| Nurs     Nasse     Nasse       Fordbetrag: 118.88 €     Modus: Rechoungep apsebep     Gewinp: 18.31 €     Kostep: 92.80 €     Zeit: 145.00 Min <=>                                   |  |  |  |  |  |  |  |  |

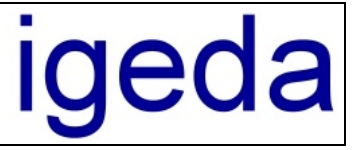

# Info zum Update 3.70

# 11 In den Vergleichs-Statistiken werden jetzt auch die Daten der Vormonate angezeigt

Um eine bessere Übersicht über die aktuellen Statistikdaten zu erhalten, werden im Statistikmodul auf der Registerkarte "Vergleich", bei aktiviertem Häkchen "Alle", auch die Monate von Januar bis zum aktuellen Monat angezeigt.

| 📅 Statistiken - Vergleich Gesamt-Umsatz [Firma - Alle: Februar 2006 / Februar 2007] |                 |                     |               |                        |                      |  |  |  |  |  |
|-------------------------------------------------------------------------------------|-----------------|---------------------|---------------|------------------------|----------------------|--|--|--|--|--|
|                                                                                     |                 |                     |               | Ē                      | 🗲 🖨 ? 📱              |  |  |  |  |  |
| Umsatz                                                                              | Frequer         | nz                  | Prämien       | Vergleich              |                      |  |  |  |  |  |
| Angezeigte Daten: Firma                                                             | a 💽 Gesam       | t-Umsatz            | •             | Zeitraum: Feb          | ruar 💽 2006 🛟        |  |  |  |  |  |
| Zeitraum 1                                                                          | Betrag 1        | Zeitraum 2          | Betrag 2      | Abweichung             | Abweichung [%]       |  |  |  |  |  |
| Januar 2006                                                                         | 111,11€         | Januar 2007         | 7 222,22€     | : 111,11€              | 100,00               |  |  |  |  |  |
| Februar 2006                                                                        | 222,22€         | Februar 2007        | 2.543,02€     | 2.320,80€              | 1044,37              |  |  |  |  |  |
|                                                                                     |                 |                     |               |                        |                      |  |  |  |  |  |
| Firma Gesamt-Umsatz                                                                 | Alle: Februar 2 | 2006 / Februar 2007 | G1: 333,33€/G | 2: 2.765,24 € => D: 2. | 431,91€[729,58 %] // |  |  |  |  |  |

#### 12 Zusätzlicher Sondertext 3 zur Angabe des Herstellungsortes

Neben den Sondertexten zur Angabe der "Steuer-Nr / Ust. IDNr." und der "Abrechnungs-Nr" im Beleg-Nr Block, steht ein weiteres Feld zur Angabe des "Herstellerortes" zur Verfügung (siehe Menüpunkt: "Extras / Optionen / Druckeinstellungen" auf der Registerkarte: "Ausgabetexte / Auftragswesen / Sondertexte"). Nach wie vor können diese Angaben natürlich auch in der individuell konfigurierbaren Kopf- und Fußzeile ausgegeben werden.

| Optionen - Druckeinstellungen |                                          |                  |            |         |               |       |               |        |  |  |  |
|-------------------------------|------------------------------------------|------------------|------------|---------|---------------|-------|---------------|--------|--|--|--|
|                               | Druckformate Au                          | isgabetexte      | Einstellun | gen     | Voreinstellur | ngen  | Drucker       | 1      |  |  |  |
|                               | Gemeinsame                               | Auftrags         | vesen      | Monat   | saufstellung  |       | Offene Posten |        |  |  |  |
|                               | Spalten-/Feldertexte                     | Beleg-/Endbe     | tragtexte  | Kostena | aufteilung    |       | Sondertexte   |        |  |  |  |
|                               | Sondertexte auf Rechnung und Gutschrift: |                  |            |         |               |       |               |        |  |  |  |
|                               | Text 1 (Steuer-Nr.)                      | Steuer-Nr.:      |            |         | DE 111 22     | 2 333 |               | -      |  |  |  |
|                               | Text 2 (AbrechNr.)                       | AbrechNr.:       |            |         | 1234-555      |       |               | -      |  |  |  |
|                               | Text 3 (Herstellungsort)                 | Herstellungsort: |            |         | Aachen        |       |               | -      |  |  |  |
|                               |                                          |                  |            |         |               |       |               |        |  |  |  |
|                               |                                          |                  |            |         |               |       |               |        |  |  |  |
|                               |                                          |                  |            |         |               |       |               |        |  |  |  |
|                               | Hilfe                                    |                  |            |         |               |       | Ok Abb        | rechen |  |  |  |

# 13 Erweiterungen im Modul "Offene Posten"

- Teilweise bezahlte "Offene Posten" werden farbig gekennzeichnet (Statusfarbe: Orange).
- Die "Debitoren-Nr" und die "Ust-ID-Nr" des Kunden, (siehe: Dialog "Stammdaten/Kunden", Felder "Feld 1 (OP-Nr)" und "Ust-ID-Nr") werden zum Export in die Buchhaltungssoftware an die "Offene Posten" Liste übergeben.
- In der "Offene Posten"-Liste steht ein zusätzliches Feld zur Eingabe eins Zusatztextes bzw. der "Externen Rechnungs-Nr" bei Lieferanten Rechnungen zur Verfügung.

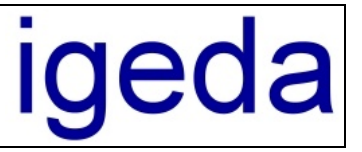

- Bei den Zahlungseingängen gibt es ein zusätzliches Feld zur Beschreibung des Zahlungseingangs (z.Bsp: R070100001 => Patient Müller).
- Im Dialog "Offenen Posten bearbeiten" kann die Zahlungsliste zu einem "Offenen Posten" ausgedruckt werden.

| Offenen Posten bearbeiten |          |                             |                   |              |  |               |         |                            |           |  |
|---------------------------|----------|-----------------------------|-------------------|--------------|--|---------------|---------|----------------------------|-----------|--|
| Beleg                     | g-Nr.:   | S20070300001                | Beleg-Datum :     | 22.03.2007   |  |               | D1 + -  | Descisioner                | 5         |  |
| Zusa                      | atz:     | Monatsaufstellung März 2007 |                   |              |  | ▶ 22.03.2007  | 879,00€ | Berger / S20070300001 / R0 | 070100001 |  |
| Netto                     | summe:   | 2.944,63€                   |                   |              |  |               |         |                            |           |  |
| MwS                       | t        | 206,11€                     |                   |              |  |               |         |                            |           |  |
| Raba                      | att:     | 0,00€                       |                   |              |  |               |         |                            |           |  |
| Endb                      | etrag:   | 3.150,74€                   | Zahlungsziel:     | 21.04.2007   |  |               |         |                            |           |  |
| Skon                      | ito:     | 62,23€                      | Skontofrist:      | 29.03.2007   |  |               |         |                            |           |  |
| Beza                      | hlt:     | 879,00€                     | << Zahlu          | ngseingänge  |  |               |         |                            |           |  |
| Mahr                      | nbetrag: | € 0,00                      | 0 💌 Frist:        | 22.03.2007 💌 |  |               |         |                            | ~         |  |
| Auss                      | tand:    | 2.209,51 €                  | 🗖 <u>B</u> ezahlt | Mahnen       |  | Gesamtbetrag: | 879,00  | €                          |           |  |
| н                         | ilfe     | ]                           |                   |              |  |               |         | (OK)                       | Abbrechen |  |

# 14 Sonstige Neuerungen

- Zur besseren Übersicht werden die Infofenster (Message-Boxen) zentriert im DMP Hauptfenster bzw. im aktivem DMP Dialog-Fenster aufgeschaltet.
- Das Hilfe-System wurde vom alten Windows HLP-Format ("DMP.hlp") auf die neue HTML-Hilfe ("DMP.chm") umgestellt (Vista kompatibel).
- Das Dialogfenster Datensichern/Datenwiederherstellen wurde zur besseren Übersicht vergrößert, damit der Name der Backup Ordner besser zu lesen ist.
- Wenn man als Administrator angemeldet ist kann man die lokalen DMP Registry Werte sichern und wiederherstellen.
- In den Beleglisten steht zum schnelleren Auffinden eines Beleges auch das Feld Endbetrag (Bruttobetrag) zur Verfügung.
- Beim Ausdrucken der Buchungsliste im Kassenbuch werden leere Felder nicht mehr mit dem Werte "0,00" sondern ohne Wert (leer) ausgedruckt.
- Die automatische Ausgabe des Statusberichtes nach dem Drucken der "Monatsaufstellung für alle Kunden" ist optional.
- Wenn DMP vor dem Ausdrucken den Lieferdatum-Dialog aufschaltet, kann dieser auch ohne zu drucken verlassen werden.
- Vor dem Ausdruck der Preislisten (Menüpunkt: "Report / Listen drucken / Listen /...") kann man einen temporären Rand oben und Rand unten angeben.
- Verbesserte Tastatursteuerung im Auftragswesen (siehe: "Schulungsunterlagen" Seite 27)
- ...